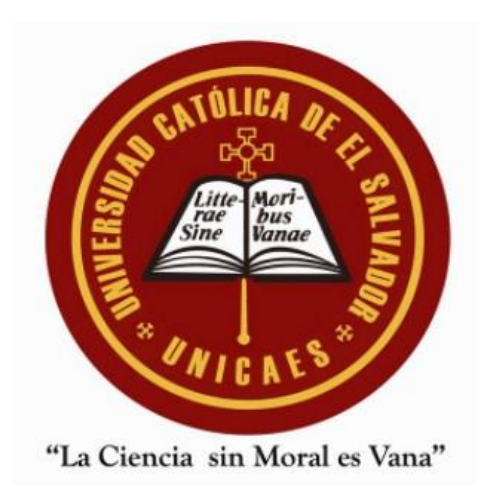

## Pasos para enumerar páginas a partir de una página en Word. (2016)

 Colocar su cursor al final de la página anterior a la que quiere numerar, es decir, si quiere numerar a partir de la página 5, colocar el cursos al final de la página 4 del documento.

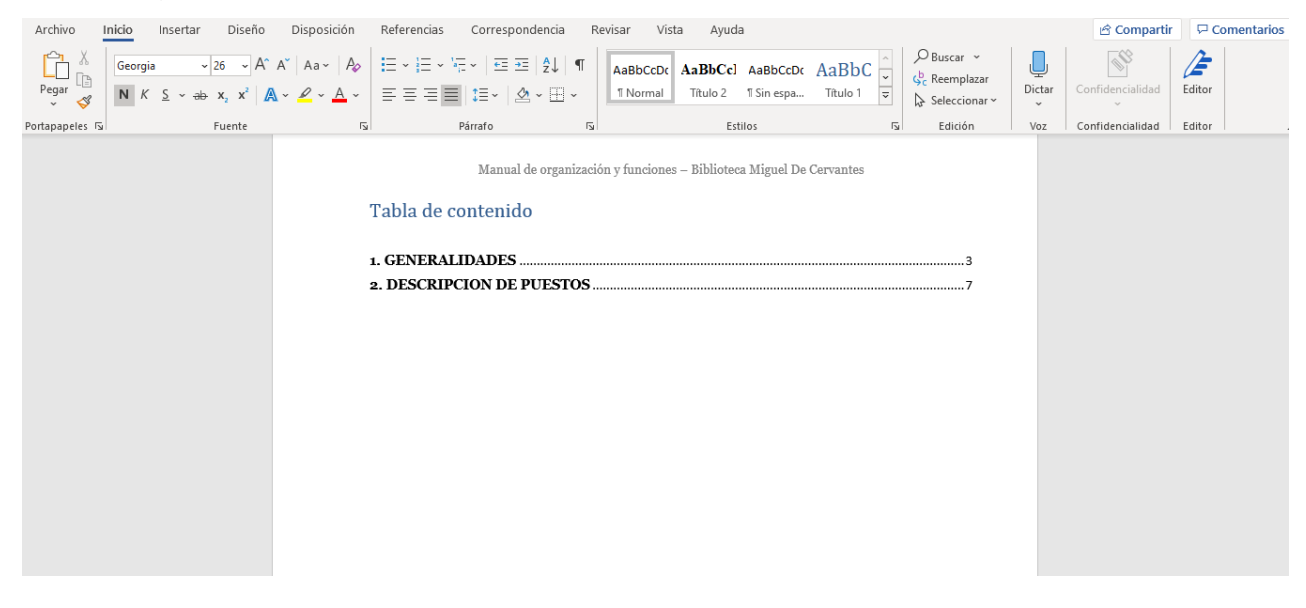

2. Ir a la pestaña "Disposición", dar clic en "Saltos", y elige "Página Siguiente".

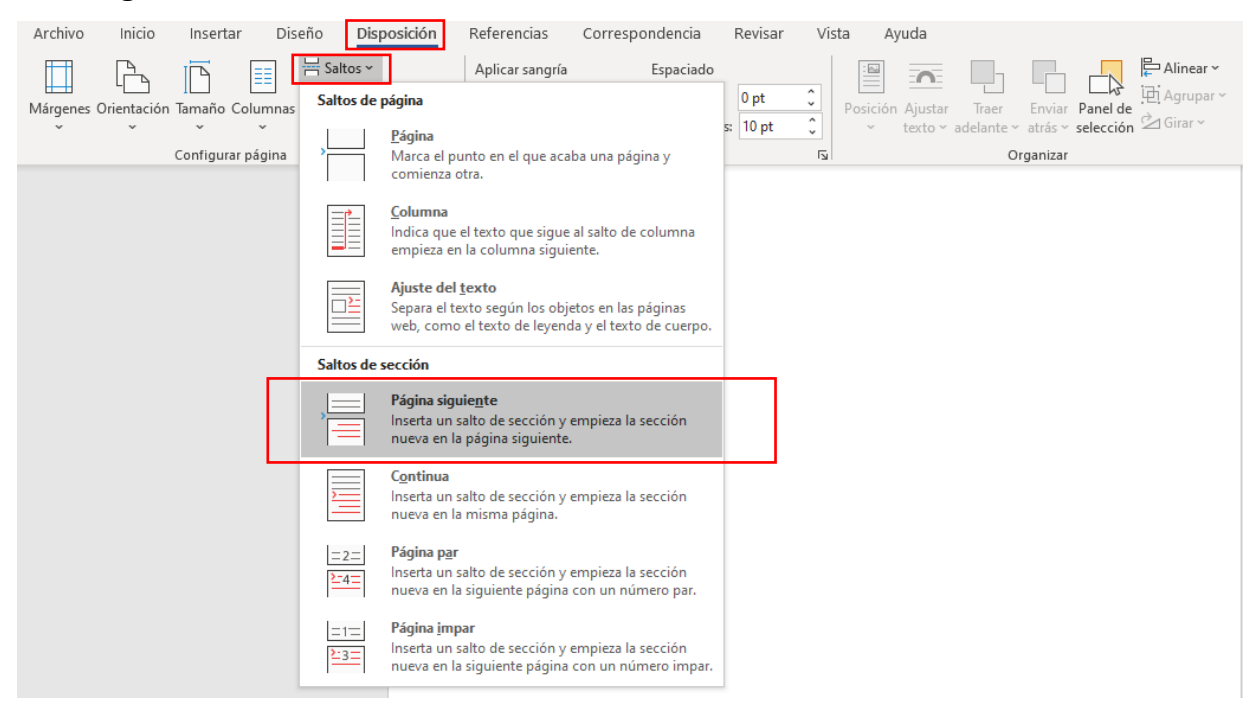

 Si el salto crea una página en blanco, puede borrarla. Hacer doble clic en el encabezado o en el pie de página (esto depende dónde quiera poner el número de página, ya sea en el encabezado o en el pie de página).

| cio      | Insertar        | Diseño                   | Disposición                                    | Referencias                        | 5 Corr             | espondencia                                 | Revisar                                | Vista       | Ayuda                                                     | Encabezado                                                      |  |  |  |
|----------|-----------------|--------------------------|------------------------------------------------|------------------------------------|--------------------|---------------------------------------------|----------------------------------------|-------------|-----------------------------------------------------------|-----------------------------------------------------------------|--|--|--|
| ágina ~  | Fecha<br>y hora | Información<br>documento | Elementos<br>del<br>C Imágenes<br>~ C Imágenes | s rápidos <del>~</del><br>en línea | lr al<br>encabezad | Ir al pie                                   | Anterior<br>Siguiente<br>Vincular a la | anterior    | <ul> <li>Prime</li> <li>Página</li> <li>Mostra</li> </ul> | ra página diferente<br>as pares e impares<br>ar texto del docum |  |  |  |
| de págin | ia              |                          | Insertar                                       |                                    |                    | Navega                                      | ición                                  |             | _                                                         | Opciones                                                        |  |  |  |
| Enca     | bezado -Sec     | ción 1-                  |                                                |                                    | E                  | ncabezado en p                              | orimera página                         | -Sección 2- | lgual q                                                   | ue el anterior                                                  |  |  |  |
|          |                 | SECC                     | IÓN EN                                         | EL ENO                             | CABE               | ZADO                                        |                                        |             |                                                           |                                                                 |  |  |  |
|          |                 | SECCI                    | ÓN EN E                                        | EL PIE                             | DE P               | ÁGINA                                       |                                        |             |                                                           |                                                                 |  |  |  |
| Pie d    | le página -Se   | cción 1-                 |                                                |                                    | P                  | Pie de página en primera página -Sección 2- |                                        |             |                                                           |                                                                 |  |  |  |

Al hacer doble clic, se ve que se han creado "dos secciones"

4. Ambas secciones deben de estar vinculadas, Debe de decir un cuadro "Igual que el anterior".

| cio Ir       | nsertar Dise                | eño Disposición                              | Referencias                       | Correspondencia                        | Revisar         | Vista                                                                                                    | Ayuda      | Encabezado     |  |
|--------------|-----------------------------|----------------------------------------------|-----------------------------------|----------------------------------------|-----------------|----------------------------------------------------------------------------------------------------|------------|----------------|--|
| ý<br>ágina v | Fecha Inform<br>y hora docu | Elemente<br>nación del<br>mento ~ Co Imágene | os rápidos ~<br>s<br>s en línea e | Ir al Ir al pie<br>ncabezado de página | anterior        | <ul> <li>Primera página diferente</li> <li>Páginas pares e impares</li> <li>Mostrar texto del docun</li> </ul> |            |                |  |
| le página    | 1                           | Insertar                                     |                                   | Naveg                                  | ación           |                                                                                                    |            | Opciones       |  |
| Encabe       | ezado -Seccion 1-           |                                              |                                   | Encabezado en                          | primera pagina  | -Section 2-                                                                                                    | _ Igual qi | ue el anterior |  |
| Pie de       | página -Sección 1           | -                                            |                                   | Pie de página e                        | n primera págin | ia -Sección 2                                                                                                  | - Igual qu | ue el anterior |  |

Si no está vinculado, dar clic en "Encabezado y pie de página", y Seleccionar "Vincular a la anterior".

| Archivo Inicio                                                                        | Insertar Diseño |                                | Disposición Referencias  |                                    | is Corre | Correspondencia        |          | Revisar Vista |                             | Encabezado y pie de pá                                                        | e página    |  |
|---------------------------------------------------------------------------------------|-----------------|--------------------------------|--------------------------|------------------------------------|----------|------------------------|----------|---------------|-----------------------------|-------------------------------------------------------------------------------|-------------|--|
| <ul> <li>Encabezado ~</li> <li>Pie de página ~</li> <li>Número de página ~</li> </ul> | Fecha<br>y hora | Información del<br>documento ~ | Elemento<br>Cil Imágenes | s rápidos <del>~</del><br>en línea | Ir al    | Ir al pie<br>de página | Anterior | anterior      | ⊻ Prime<br>Págin<br>∠ Mostr | a página diferente<br>as pares e impares diferentes<br>ar texto del documento | Pie<br>Inse |  |
| Encabezado y pie de página                                                            |                 | Inc                            | ortar                    |                                    |          | Nave                   | agación  |               |                             | Onciones                                                                      |             |  |

5. Cerrar el encabezado o pie de página, en la opción superior derecha "Cerrar encabezado y pie de página" o dando doble clic en cualquier parte de la página.

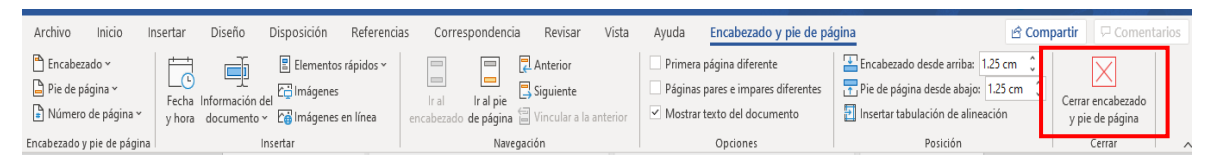

6. Dar clic en la pestaña "Insertar", en "Encabezado y pie de página", seleccionar la opción "Número de página". Seleccionar en "Principio de Página" o "Final de Página", según donde quiera poner la paginación. Deberás elegir si lo quieres en el centro, o en lateral izquierdo o derecho.

| Archivo      | Inicio | Inserta       | ar Diseño                                | Disposición                              | Referencias                 | Corres   | spondencia                        | Revisar Vist          | a Ayuda           |                    |            |   |                                                                                       |                           | ය c           | Comparti          | ir 🛛 🖓 Comentar               | rios |
|--------------|--------|---------------|------------------------------------------|------------------------------------------|-----------------------------|----------|-----------------------------------|-----------------------|-------------------|--------------------|------------|---|---------------------------------------------------------------------------------------|---------------------------|---------------|-------------------|-------------------------------|------|
| Páginas<br>v | Tabla  | Imágenes<br>Č | ⊙ Formas ∽<br>😴 Iconos<br>🕜 Modelos 3D 🔹 | ≌ SmartArt<br>☐ Gráfico<br>✓ ☐ Captura ~ | Agregar desde<br>archivos ~ | ⊞о<br>∂м | btener complen<br>lis complemente | nentos W<br>wikipedia | Vídeo<br>en línea | ල<br>Vínculos<br>~ | Comentario |   | <ul> <li>Encabezado ~</li> <li>Pie de pagina ~</li> <li>Número de página ~</li> </ul> | A<br>Cuadro de<br>texto ~ | ₹<br>~<br>A=~ | 2 -<br>10<br>10 - | Π Ecuación   ~<br>Ω Símbolo ~ |      |
|              | Tablas |               | Ilustraciones                            |                                          | Contenido                   |          | Simple                            |                       |                   |                    |            | ^ | Principio de página                                                                   |                           | >             |                   | Símbolos                      | ~    |
|              |        |               |                                          |                                          |                             |          | Número sin fo                     | rmato 1               |                   |                    |            |   | Einal de página                                                                       |                           | >             |                   |                               |      |
|              |        |               |                                          |                                          |                             |          |                                   |                       |                   |                    |            |   | Márgenes de página                                                                    |                           | >             |                   |                               |      |
|              |        |               |                                          |                                          |                             |          |                                   |                       |                   |                    |            | ш | Posición actual                                                                       |                           | >             |                   |                               |      |
|              |        |               |                                          |                                          |                             |          |                                   |                       |                   |                    |            |   | Formato del <u>n</u> úmero                                                            | de página                 |               |                   |                               |      |
|              |        |               |                                          |                                          |                             |          | Número sin fo                     | rmato 2               |                   |                    |            |   | 🚯 Quitar números de p                                                                 | ágina                     |               |                   |                               |      |
|              |        |               |                                          |                                          |                             |          |                                   |                       | 1                 |                    |            |   |                                                                                       |                           |               |                   |                               |      |
|              |        |               |                                          |                                          |                             |          |                                   |                       |                   |                    |            |   |                                                                                       |                           |               |                   |                               |      |
|              |        |               |                                          |                                          |                             |          | I<br>                             |                       |                   |                    | I          |   |                                                                                       |                           |               |                   |                               |      |
|              |        |               |                                          |                                          |                             |          | Número sin fo                     | rmato 3               |                   |                    |            |   |                                                                                       |                           |               |                   |                               |      |
|              |        |               |                                          |                                          |                             |          |                                   |                       |                   |                    | 1          |   |                                                                                       |                           |               |                   |                               |      |
|              |        |               |                                          |                                          |                             |          |                                   |                       |                   |                    |            |   |                                                                                       |                           |               |                   |                               |      |
|              |        |               |                                          |                                          |                             | -        |                                   |                       |                   |                    | 1          |   |                                                                                       |                           |               |                   |                               |      |
|              |        |               |                                          |                                          |                             |          | Con formas                        |                       |                   |                    |            |   |                                                                                       |                           |               |                   |                               |      |
|              |        |               |                                          |                                          |                             |          | Círculo                           |                       |                   |                    |            |   |                                                                                       |                           |               |                   |                               |      |
|              |        |               |                                          |                                          |                             |          |                                   |                       |                   |                    |            |   |                                                                                       |                           |               |                   |                               |      |
|              |        |               |                                          |                                          |                             |          |                                   |                       |                   |                    |            |   |                                                                                       |                           |               |                   |                               |      |
|              |        |               |                                          |                                          |                             |          | A Mán ní                          |                       | <i>w</i>          |                    |            | - |                                                                                       |                           |               |                   |                               |      |
|              |        |               |                                          | Mas números de pagina de Uttice.com      |                             |          |                                   |                       |                   |                    |            |   |                                                                                       |                           |               |                   |                               |      |
|              |        |               |                                          |                                          |                             | ĻL       | C Guardar se                      | lección como núm      | ero de página l   | (arriba)           |            |   |                                                                                       |                           |               |                   |                               |      |
|              |        |               |                                          |                                          | 1.1 INTRODUC                | CIÓN     |                                   |                       |                   |                    |            |   |                                                                                       |                           |               |                   |                               |      |

La numeración comenzará en la página actual, pero no empezará con un 1, sino con su número de página real dentro del documento.

En este caso se comienza a numerar desde la página 5 del documento, pero se toman en cuenta las páginas anteriores.